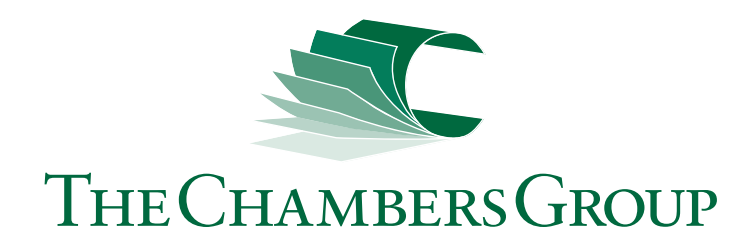

The following will show you how to create a print-ready pdf from the most commonly used design programs. If you have any questions or need further assistance with a program not listed, please call our knowledgeable staff at 610.933.8686.

## Adobe Illustrator CC

First, convert all text to outlines. Select > All. Type > Create outline

File > Save as. Set format to Adobe PDF. Click Save. (img. A)

Start with the High Quality Print Adobe PDF preset. Make sure you settings match the screen shots that follow (img. B-D) The last four tabs can be left with default settings.

Click Save PDF (img. D)

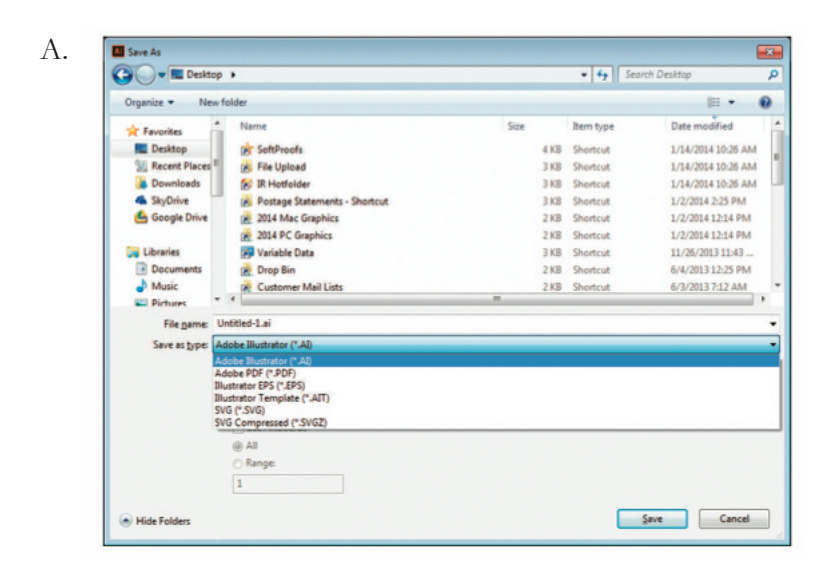

В.

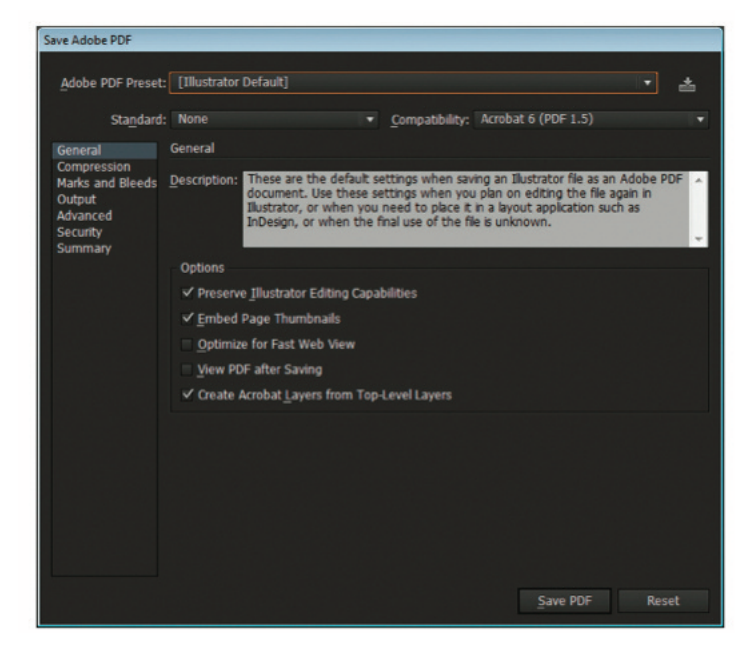

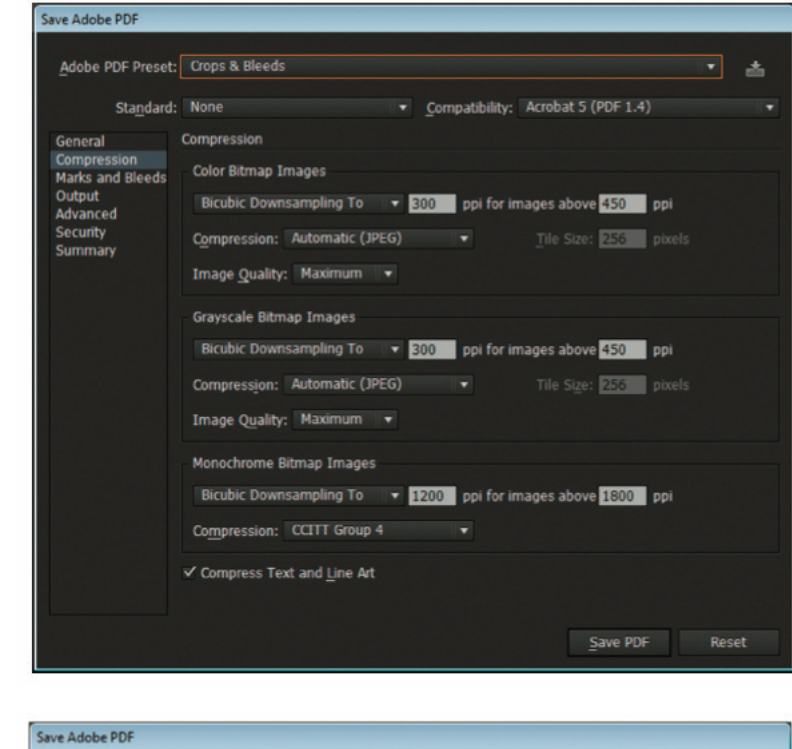

C.

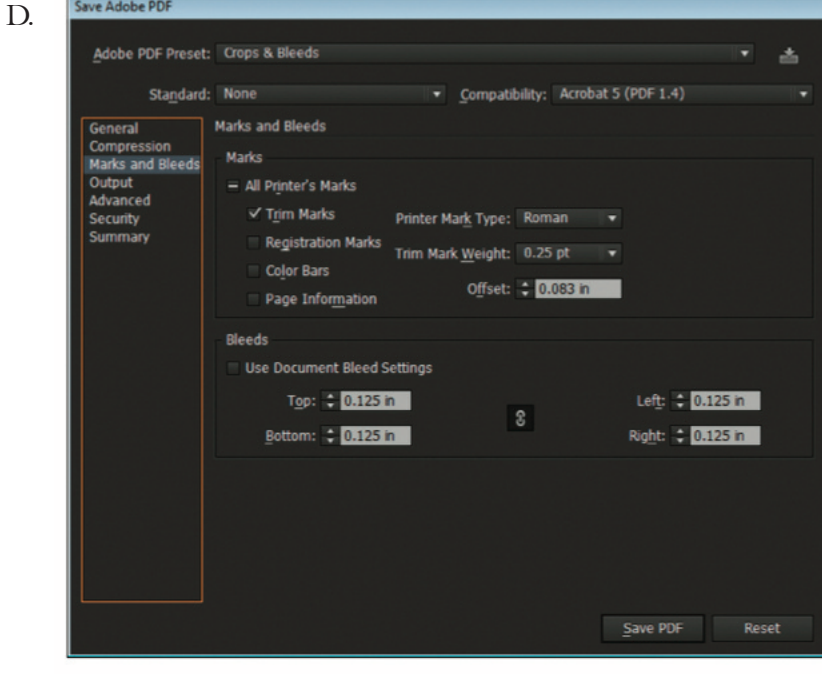

## Creating print-ready pdfs Adobe InDesign CC

File > Export. Set format to Adobe PDF. Click Save (img. A)

Start with the High Quality Print Adobe PDF preset. Make sure you settings match the screen shots that follow (img. B-D) The last four tabs can be left with default settings. Click Export (img. D)

| G G T I D COM  | op r   |                                      |          | · · · · · · · · · · · · · · · · · · · | reaction .         |
|----------------|--------|--------------------------------------|----------|---------------------------------------|--------------------|
| Organize • Ne  | w fold | ler                                  |          |                                       | 1 •                |
| 4 🚖 Favorites  | -      | Name                                 | Size     | Item type                             | Date modified      |
| E Desktop      |        | 1 RoomLayout.pdf                     | 789 KB   | Adobe Acrobat D                       | 1/14/2014 12:20 PM |
| Recent Places  | =      | 🚖 SoftProofs                         | 4 KB     | Shortcut                              | 1/14/2014 10:26 AM |
| Downloads      |        | 😹 File Upload                        | 3 KB     | Shortcut                              | 1/14/2014 10:26 AM |
| SkyDrive       |        | 😥 IR Hotfolder                       | 3 KB     | Shortcut                              | 1/14/2014 10:26 Al |
| 📤 Google Drive |        | 🔁 install.pdf                        | 1,233 KB | Adobe Acrobat D                       | 1/8/2014 2:48 PM   |
|                |        | 🔁 Kopytek Content Guide - Sheet1.pdf | 47 KB    | Adobe Acrobat D                       | 1/7/2014 8:57 AM   |
| a 📷 Libraries  |        | 111314.pdf                           | 8 KB     | Adobe Acrobat D                       | 1/3/2014 11:23 AN  |
| Documents      |        | Postage Statements - Shortcut        | 3 KB     | Shortcut                              | 1/2/2014 2:25 PM   |
| Music          |        | 2014 Mac Graphics                    | 2 KB     | Shortcut                              | 1/2/2014 12:14 PM  |
| > 📰 Pictures   |        |                                      | -        |                                       |                    |
| File name:     | Untit  | lled-1.pdf                           |          |                                       |                    |
|                | Adok   | e PDF (Print) (".odf)                |          |                                       |                    |

B.

| Adobe PDF Pre <u>s</u> et:                         | Crops & E | lleeds - INDIGO                                                        |                                                                                           |                                                                            |                                                                          |                                                 |
|----------------------------------------------------|-----------|------------------------------------------------------------------------|-------------------------------------------------------------------------------------------|----------------------------------------------------------------------------|--------------------------------------------------------------------------|-------------------------------------------------|
| Standard:                                          | None      |                                                                        |                                                                                           | Compatibility:                                                             | Acrobat 5 (PD                                                            | F 1.4)                                          |
| General                                            | G         | eneral                                                                 |                                                                                           |                                                                            |                                                                          |                                                 |
| Compression                                        |           |                                                                        |                                                                                           |                                                                            |                                                                          |                                                 |
| Marks and Bleeds<br>Output<br>Advanced<br>Security | D         | escription: [Based on 'N<br>[Based on 'P<br>documents b<br>documents o | Io Crops & No Bleen<br>ress Quality'] Use t<br>best suited for high<br>can be opened with | ds - INDIGO'] [I<br>hese settings t<br>-quality prepres<br>h Acrobat and / | Based on 'Crops<br>o create Adobe<br>is printing. Crea<br>Adobe Reader 5 | & Bleeds']<br>PDF<br>ated PDF<br>i.0 and later. |
| Summary                                            |           | Pages                                                                  |                                                                                           |                                                                            |                                                                          |                                                 |
|                                                    |           | • <u>A</u> ll                                                          |                                                                                           |                                                                            |                                                                          |                                                 |
|                                                    |           | O <u>R</u> ange: 1                                                     |                                                                                           |                                                                            |                                                                          |                                                 |
|                                                    |           | Pages                                                                  |                                                                                           |                                                                            |                                                                          |                                                 |
|                                                    |           | <ul> <li>Spreads</li> </ul>                                            |                                                                                           |                                                                            |                                                                          |                                                 |
|                                                    |           | Options                                                                |                                                                                           |                                                                            |                                                                          |                                                 |
|                                                    |           | Embed Page Thumb                                                       | nails                                                                                     | View PDF                                                                   | after Exporting                                                          |                                                 |
|                                                    |           | ✓ Optimize for Fast We                                                 | b View                                                                                    |                                                                            |                                                                          |                                                 |
|                                                    |           | Create Tagged PD <u>F</u>                                              |                                                                                           |                                                                            |                                                                          |                                                 |
|                                                    |           | Export Layers: Visible 8                                               | & Printable Layers                                                                        |                                                                            |                                                                          |                                                 |
|                                                    |           | Include                                                                |                                                                                           |                                                                            |                                                                          |                                                 |
|                                                    |           | Bookmarks                                                              | Non-Pri                                                                                   | nting Objects                                                              |                                                                          |                                                 |
|                                                    |           | Hyperlinks                                                             | 🔲 Visible                                                                                 | Guides and Bas                                                             | eline Grids                                                              |                                                 |
|                                                    |           | Interactive Elements:                                                  | Do Not Include                                                                            |                                                                            |                                                                          |                                                 |
|                                                    |           |                                                                        |                                                                                           |                                                                            |                                                                          |                                                 |
| Sa <u>v</u> e Preset                               |           |                                                                        |                                                                                           |                                                                            | Export                                                                   | Reset                                           |

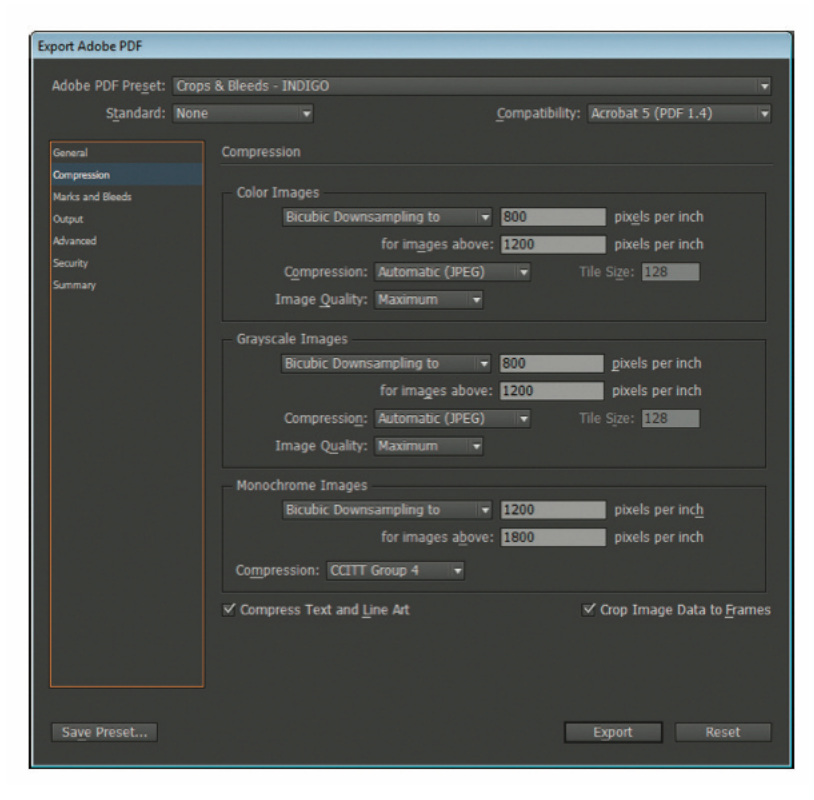

D.

| Export Adobs PDE                                                                        |                                                                                                    |                                                                        |
|-----------------------------------------------------------------------------------------|----------------------------------------------------------------------------------------------------|------------------------------------------------------------------------|
| Export Adobe PDP                                                                        |                                                                                                    |                                                                        |
| Adobe PDF Preset: Crop                                                                  | s & Bleeds - INDIGO                                                                                                    |                                                                        |
| Standard: Non                                                                           |                                                                                                    | Compatibility: Acrobat 5 (PDF 1.4)                                     |
| General<br>Compression<br>Marka and Bloeds<br>Output<br>Advanced<br>Security<br>Summany | Marks and Bleeds<br>Marks<br>All Pri <u>m</u> ter's Marks<br>Crop Mar <u>ks</u><br>Blee <u>d</u> Marks<br>Registration Marks<br>Color Bars<br>Page Information<br>Bleed and Slug<br>Use Document Bleed Settings<br>Bleed: | Typ <u>e</u> : Default<br>Weight: 0.25 pt<br>♥<br>Offset: \$ 0.0833 in |
| Save Preset                                                                             | Top: 2 0.125 in<br>Bottom: 2 0.125 in<br>Include Slug Area                                                                                                    | Left: # 0.1251n<br>Right: # 0.1251n<br>Export Reset                    |

## Creating print-ready pdfs Adobe Photoshop CC

\*Because Photoshop is unable to create pdfs with crops and bleeds, remember to build in the bleed to the canvas size (create your page size at least .125" larger in all directions than your finished piece).

Make sure the file is in CMYK mode: Image > Mode > CMYK color Flatten your design. In the layers palette drop down menu (img. A), click Flatten Image.

С.

Image > Save as. Set format to Photoshop PDF. Click Save (img. B).

Start with the High Quality Print Adobe PDF Preset. Make sure your settings match the screen shots that follow (img. C-D). The last three tabs (not shown) can be left with default settings. Click Save PDF (img. D).

| Normal        | Opacity: 100% |      |  |
|---------------|---------------|------|--|
| Lock: 🖸 🖉 🕂 🖬 | Fill          | 100% |  |
| 🖲 🔏 Layer 1   |               |      |  |
| Sackgroun     | id.           | ۵    |  |
|               |               |      |  |
|               |               |      |  |
|               |               |      |  |
|               |               |      |  |
|               |               |      |  |
|               |               |      |  |

А.

| Do- Derite                |                                  |                                                  | a da Caash (                       | a a bita a                                                |
|---------------------------|----------------------------------|--------------------------------------------------|------------------------------------|-----------------------------------------------------------|
| Contraction of the second | p •                              |                                                  | • [••• ] search t                  | лезятор                                                   |
| Organize - New            | folder                           |                                                  |                                    | <b>III</b> •                                              |
| A 🔆 Favorites             | Name                             | Size                                             | Item type                          | Date modified                                             |
| M Recent Places           | SoftProofs                       | 4 KB                                             | Shortcut                           | 1/14/2014 10:26 A                                         |
| SkyDrive                  | IR Hotfolder                     | 3 KB                                             | Shortcut                           | 1/14/2014 10:26 A                                         |
| Google Drive              | Kopytek Content Guide - Sheet1.p | at 47 KB                                         | Adobe Acrobat D<br>Adobe Acrobat D | 1/8/2014 2:48 PM<br>1/7/2014 8:57 AM                      |
| Documents                 | Postage Statements - Shortcut    | 0 KB<br>3 KB                                     | Adobe Acrobat D<br>Shortcut        | 1/3/2014 11:23 AM<br>1/2/2014 2:25 PM                     |
| > Elle exemp              | Initiada adf                     |                                                  | anoneut                            | 1/2/2014 12:14 PH                                         |
| Save as type:             | Photoshop PDF (".PDF;".PDP)      |                                                  |                                    |                                                           |
|                           | aux Ontions                      | Saver III As a Comu                              | Color P11                          | te Droof Setur                                            |
|                           |                                  | Ngtes<br>Alpha Channgls<br>Sgot Colors<br>Layers | Other: T                           | /orking CMYK<br>C Profile: sRGB<br>C61966-2.1<br>humbnail |
|                           |                                  |                                                  |                                    |                                                           |

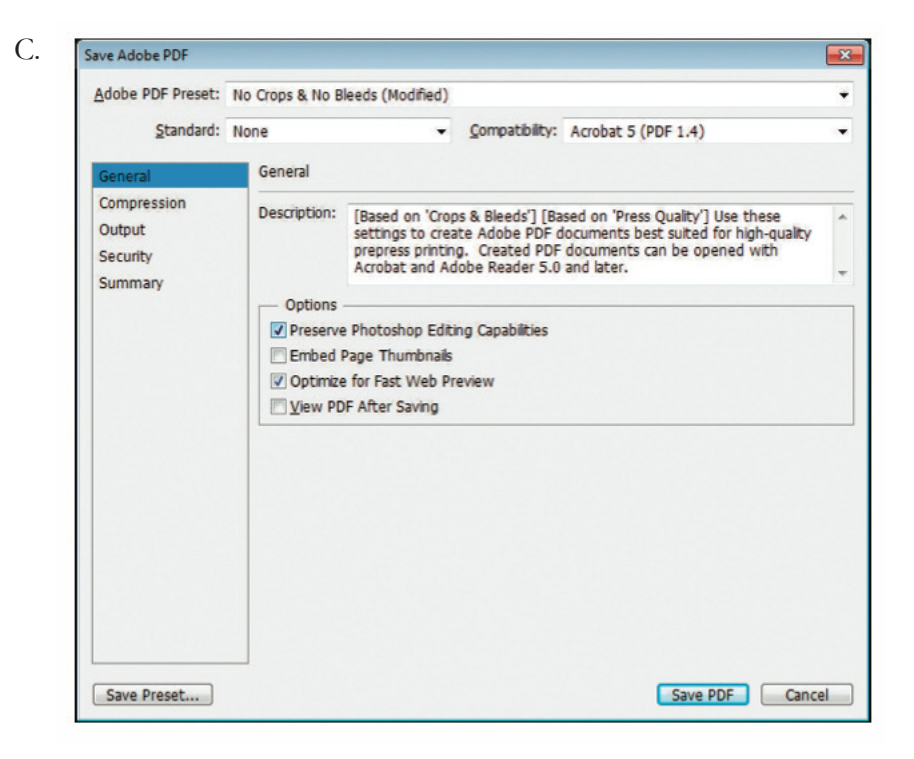

D.

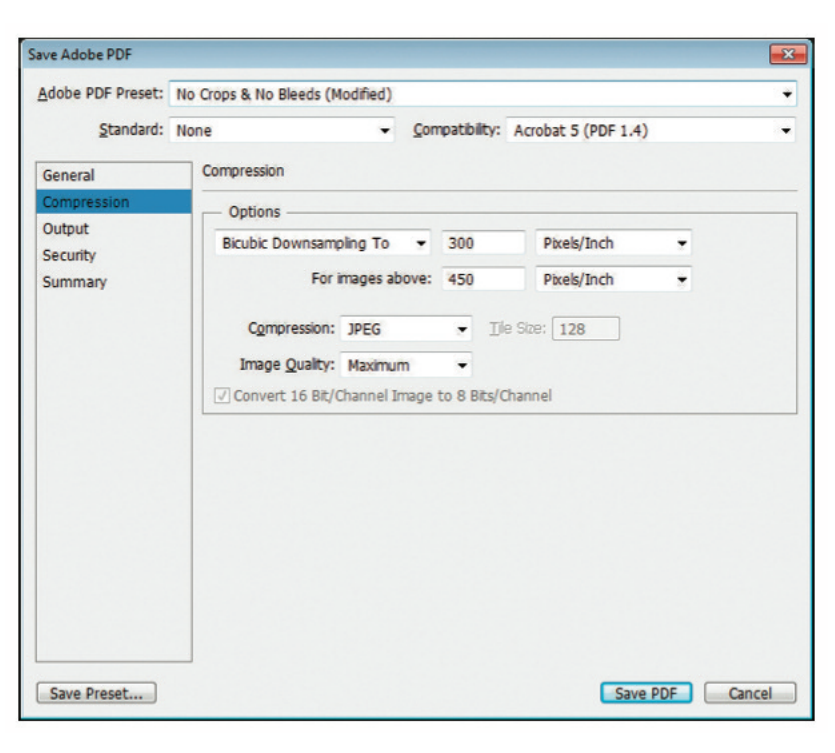